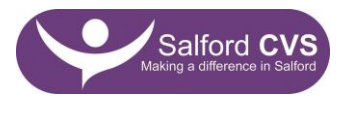

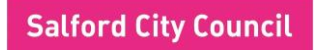

## Salford CVS Short Break Care Fund 2025/26 (Large Grants) Setting up a sample listing on Eequ

All applicants are required to create a sample listing on the online booking platform, Eequ, as part of their application to the Short Break Care Fund (Large Grants).

To create a sample listing, please complete steps 1-3 below.

- 1. Navigate to the following link: <u>https://eequ.org/onboarding</u>
- 2. Follow the steps outlined in this article to set up your sample listing\*: <u>https://help.eequ.org/en/articles/221450-getting-started-for-send-short-breaks</u>
- Check and refine your listing as required see this article for tips: <u>https://help.eequ.org/en/articles/221453-how-to-create-the-perfect-send-short-breaks-listing</u>

**\*Important Note:** Before publishing your listing, set your listing to PRIVATE. This is a clear option in the visibility questions before the publish step. A private listing cannot be found on Google and does not appear on the Eequ marketplace.

## When to create your listing

Create your sample listing BEFORE submitting your application form and budget. Your listing will then be reviewed by Salford CVS on receipt of your application.

## Support creating your listing

Support and advice creating a high-quality listing will be provided at the Meet the Funder event (see the Salford CVS website for details). For additional one-to-one support, click <u>here</u> to book a call with Eequ.

## Any questions?

If you have any questions, contact Salford CVS or Eequ at the earliest opportunity to allow time for any adjustments to the listing ahead of the closing date.